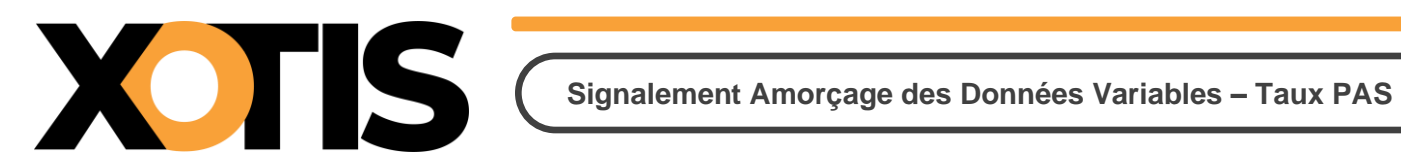

07/03/2025

Durée de la procédure : 5'

# ÉTAPES DU PARAMÉTRAGE

#### **PARTIE 1 : MISE EN PLACE DANS STUDIO**

**Section 1 : Affichage des salariés** 

Section 2 : Génération du fichier SADV

Section 3 : Récupération des taux PAS

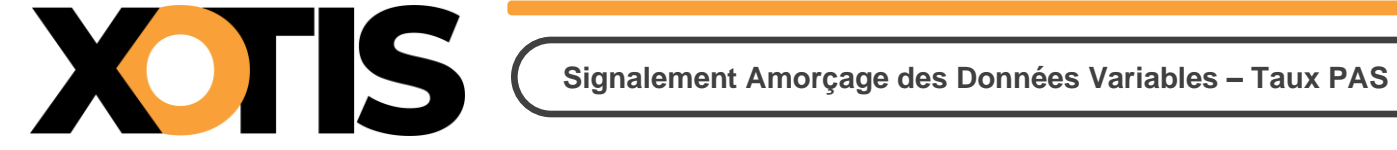

En dehors de leur récupération après dépôt de la DSN mensuelle, les taux PAS peuvent être demandés à partir d'un fichier de Signalement d'Amorçage des Données Variables (SADV).

Le système TOPAZE ne doit plus être utilisé.

#### Nous vous conseillons vivement d'opter pour le dépôt et la récupération en automatique.

# **PARTIE 1 : MISE EN PLACE DANS STUDIO**

Pour accéder au SADV, au menu de Studio, cliquez sur « Traitement » puis sur « Gestion SADV taux PAS ».

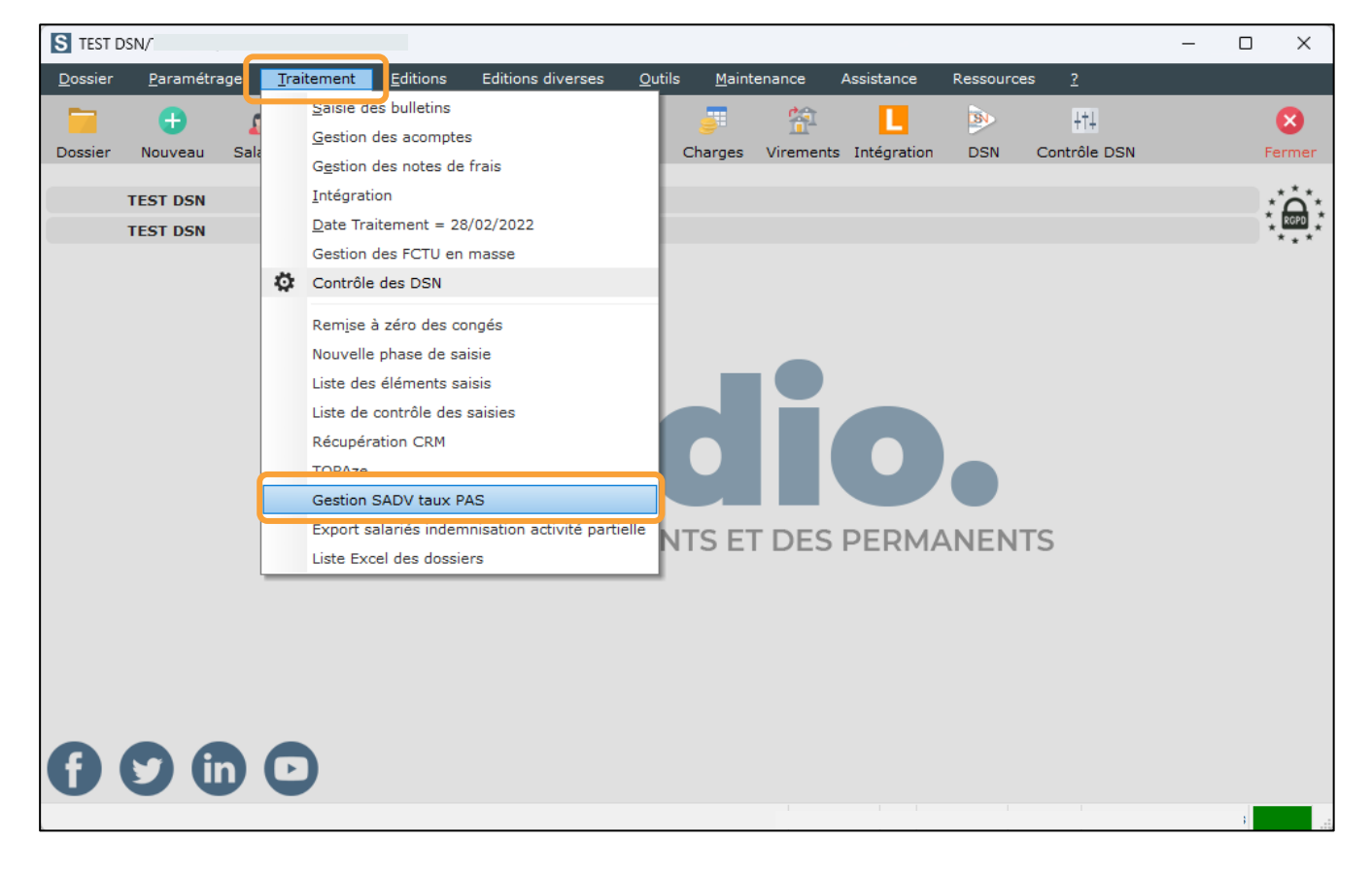

|                                                                                                    | Signaler               | ient Amorçag              |                                   |                   |
|----------------------------------------------------------------------------------------------------|------------------------|---------------------------|-----------------------------------|-------------------|
| P Service d'amorçage des données                                                                                                    |                        |                           |                                   | - 🗆 X             |
| Sélection / Sélection / Paramètre<br>raitement Désélection Désélection Totale dépôts DS                                                                                                    | s Non Oui<br>N         |                           |                                   | Fermer            |
| iltres principaux                                                                                                    |                        | Filtres secondaires       |                                   |                   |
| Du salarié 🛛 📿 Au salarié ZZZZ                                                                                                    | zzzzz 🔍                | Uniquement les sala       | ariés créés ou modifiés depuis le | 01/04/2025 31     |
| Type salariés Tous les Salariés                                                                                                    | -                      | ET/OU                     | Ayant travaillé depuis le         | 01/04/2025 31     |
| Date de paiement prévisionnelle 31/05/2025                                                                                                    | Recherche              | r                         |                                   |                   |
|                                                                                                    |                        |                           |                                   |                   |
| Seuls les salariés, non sortis définitivement et qui n'a                                                                                                    | uraient pas ou plus de | taux PAS valide à la date | prévisionnelle de paiement, peuv  | ent être traités. |
| Le programme génére                                                                                                    | era autant de DSN de s | ignalement que de salarié | (s) sélectionné(s).               |                   |
| Ok Salarié <b>Y</b> Identité                                                                                                    | T                      | Emploi                    | Y Groupe Y                        | NIR 🔻 >           |
|                                                                                                    |                        |                           |                                   |                   |
|                                                                                                    |                        |                           |                                   |                   |
|                                                                                                    |                        |                           |                                   |                   |
|                                                                                                    |                        |                           |                                   |                   |
|                                                                                                    |                        |                           |                                   |                   |
|                                                                                                    |                        |                           |                                   |                   |
|                                                                                                    |                        |                           |                                   |                   |
|                                                                                                    |                        |                           |                                   |                   |
|                                                                                                    |                        |                           |                                   |                   |
|                                                                                                    |                        |                           |                                   |                   |
|                                                                                                    |                        |                           |                                   |                   |
|                                                                                                    |                        |                           |                                   |                   |
|                                                                                                    |                        |                           |                                   |                   |
|                                                                                                    |                        |                           |                                   |                   |
| Image: Image: | Type traitement        | Réel 🔻                    | Nombre de salariés affichés       |                   |

Cette fenêtre permet de générer les fichiers de signalement d'amorçage des données variables.

Chaque salarié fera l'objet d'un fichier individuel. Nous vous recommandons d'opter pour un dépôt automatique des fichiers, cette solution est en effet plus intuitive.

Si vous ne souhaitez pas effectuer le dépôt en automatique, vous devrez déposer chaque fichier sur la plateforme Net-entreprises, les fichiers à récupérer ne sont alors pas faciles à identifier.

#### Section 1 : Affichage des salariés

Les salariés éligibles à la demande du taux PAS sont ceux qui ne sont pas sortis définitivement et dont le taux PAS n'est pas ou n'est plus valide à la date renseignée dans la rubrique « **Date de paiement prévisionnelle** ».

Vous pouvez affiner votre recherche en utilisant les filtres principaux et/ou des filtres secondaires.

Cliquez sur le bouton pour obtenir l'affichage des salariés répondant à vos critères de sélection.

Vous pouvez trier les salariés selon les valeurs d'une colonne en cliquant sur le titre de celle-ci

# Section 2 : Génération du fichier SADV

Vous devez ensuite sélectionner les salariés pour lesquels vous souhaitez obtenir le taux PAS. En face de chaque salarié sélectionné vous verrez le symbole dans la colonne « **OK** » de la table.

✓ Si vous souhaitez sélectionner tous les salariés présents dans la table d'affichage, vous devez

cliquer sur le bouton

- ✓ Si vous souhaitez sélectionner quelques salariés, il existe plusieurs méthodes. Vous pouvez :
  - Double-cliquez sur chaque ligne de façon à avoir le symbole dans la colonne « OK »,
  - Si vous souhaitez sélectionner des salariés qui se suivent dans la table :
    - Cliquez sur le 1<sup>er</sup> salarié que vous souhaitez sélectionner,
    - Appuyez sur la touche MAJ de votre clavier et cliquez sur le dernier salarié que vous souhaitez sélectionner,
    - Relâchez la touche MAJ et cliquez sur le bouton Désélection.
  - Si vous souhaitez sélectionner en une seule fois des salariés qui ne se suivent pas dans la table :
    - o Cliquez sur le 1<sup>er</sup> salarié que vous souhaitez sélectionner,
    - Appuyez sur la touche CTRL de votre clavier et sélectionnez-le ou les salariés que vous souhaitez prendre en compte,
    - Relâchez la touche CTRL puis cliquez sur le bouton

Pour que les demandes de taux PAS soient transmises à la DGFiP, vous devez sélectionner l'option « **Réel** » dans la rubrique « **Type de traitement** ».

Le « **Répertoire des DSN** » doit aussi être renseigné. Il s'agit de l'endroit où seront copiés les fichiers SADV.

Cliquez sur le bouton pour lancer la génération des fichiers.

Si vous avez opté pour le dépôt en automatique, les fichiers sont déposés automatiquement sur la plateforme Net-Entreprises à condition qu'aucune erreur ne soit détectée par l'autocontrôle intégré dans Studio. L'autocontrôle doit être à jour et doit pouvoir être lancé à partir de Studio.

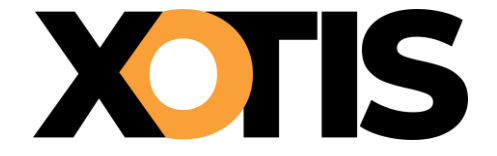

Si le nombre de demandes de taux PAS est très important (>100), et afin de ne pas bloquer votre poste pendant plusieurs heures, il est possible de désactiver l'autocontrôle en cliquant sur la coche « **Désactivation du contrôle avant dépôt** ». Les erreurs éventuelles seront alors récupérables dans la fenêtre « **Contrôle des DSN** »

Si vous n'avez pas opté pour le dépôt en automatique, vous devez vous connecter à la plateforme Netentreprises et déposer manuellement les fichiers.

# Section 3 : Récupération des taux PAS

La récupération des taux PAS en automatique, est possible uniquement si vous avez procédé au paramétrage des dépôts DSN.

Au menu de Studio, cliquez sur « Traitement » puis sur « Contrôle des DSN » (ou sur le bouton

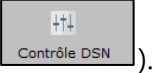

#### <u>1<sup>ère</sup> partie de la fenêtre</u>

| W Gestion Suivi DSN                                  |                    |                                                     |                                  |                                           |               |                                        |                    | -          |              | ×         |
|------------------------------------------------------|--------------------|-----------------------------------------------------|----------------------------------|-------------------------------------------|---------------|----------------------------------------|--------------------|------------|--------------|-----------|
| HTH O<br>Paramètres dépôts DSN Rechercher Actualiser | Sélection/Déselect | Sélection /<br>on Désélection Totale                | Ré<br>Suppression le             | cupérer<br>es AER Vis                     | sion du suivi | DSN                                    |                    |            | Fe           | X<br>rmer |
| Date début période 01/12/2024 31                     | Date fin période   | 21/05/2025 31 Type DSN                              | Uniquement le                    | s DSN dépo 🔻                              | Tous les c    | comptes-rendus                         | •                  |            |              |           |
| Raison Sociale Raison sociale.                       |                    | Siren/Siret Si                                      | ren/Siret                        |                                           | 01 DSN m      | nensuelle                              | -                  |            |              |           |
| Nom Salarié Nom salarié                              |                    | Répertoire des AER D                                | :\DSN\                           |                                           |               | Q                                      |                    |            |              |           |
|                                                      |                    |                                                     |                                  |                                           |               |                                        |                    |            |              |           |
| 0                                                    | 0                  | \$                                                  | 0                                |                                           | c. c          |                                        | 0                  | 0          |              |           |
| C C N° Etablissement                                 | ≎<br>Siren/Siret   | °<br>Nature                                         | °<br>▼ Type                      | Période<br>déclarée                       | C<br>Fraction | Date dépôt                             | COMPT Comptes-rend | C<br>lus P | Nom<br>rénom | >         |
| No Etablissement   1 1                               | Siren/Siret        | 0 Nature<br>01 DSN mensuelle                        | Type                             | Période<br>déclarée<br>11/2024            | ° Fraction    | Date dépôt<br>12/12/2024               | Comptes-rend       | ius P      | Nom<br>rénom | >         |
| N° Etablissement   1 1   8 2                         | Siren/Siret        | 0<br>Nature<br>01 DSN mensuelle<br>01 DSN mensuelle | Type<br>01 Normale<br>01 Normale | Période<br>déclarée<br>11/2024<br>12/2024 | C Fraction    | Date dépôt<br>12/12/2024<br>10/01/2025 | C PDF Comptes-rend | lus P      | Nom<br>rénom | >         |

# 2<sup>ème</sup> partie de la fenêtre

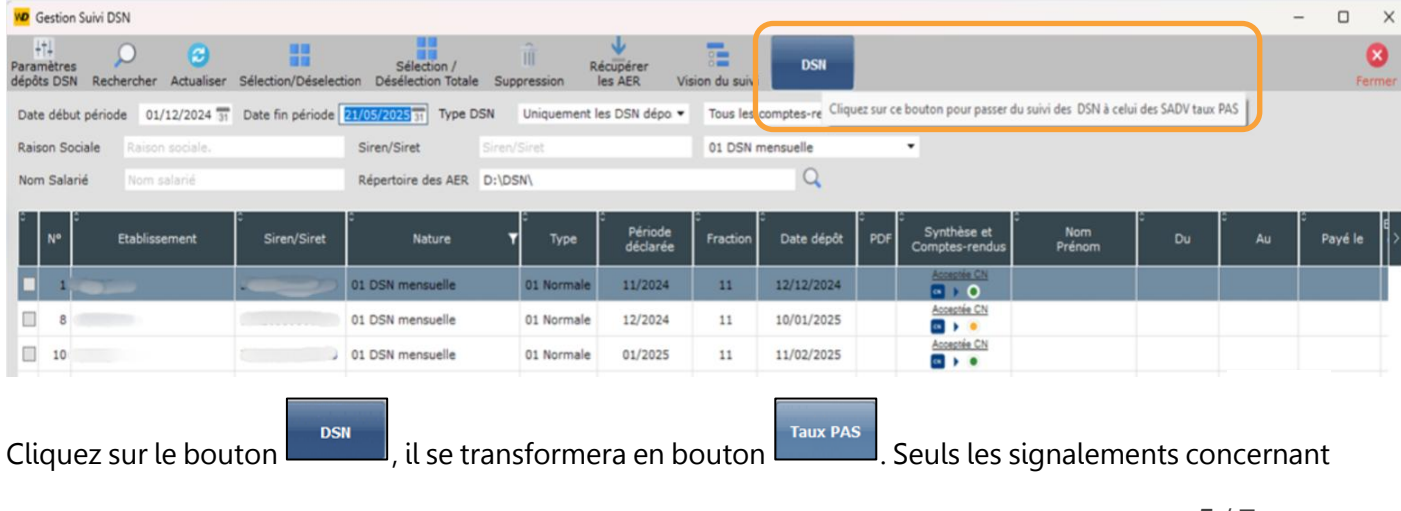

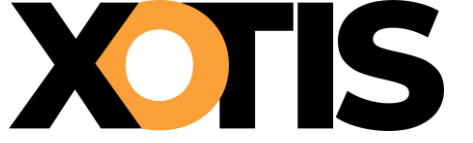

Signalement Amorçage des Données Variables – Taux PAS

les taux PAS seront affichés dans la table.

Vous pouvez affiner l'affichage en utilisant les filtres « **Date début période** », « **Date fin période** »,

# « Type DSN » et « Type compte rendu ».

| WD Gestion Suivi DSN                          |                       |                                          |                         |                              |              |              |                                   | - 0 ×    |
|-----------------------------------------------|-----------------------|------------------------------------------|-------------------------|------------------------------|--------------|--------------|-----------------------------------|----------|
| Paramètres<br>dépôts DSN Rechercher Actualise | er Sélection/Déselect | Sélection /<br>ion Désélection Totale Si | Réc<br>uppression les t | 0<br>cupérer<br>taux PAS Vis | ion du suivi | Taux PAS     |                                   | Fermer   |
| Date début période 01/12/2024                 | Date fin période      | 21/05/2025 🔢 Type DSN                    | Uniquement les          | DSN dépos 🔻                  | Tous les co  | mptes-rendus | -                                 |          |
| Raison Sociale Raison sociale.                |                       | Siren/Siret Sire                         | n/Siret                 |                              | 08 SADV ta   | aux PAS      | <b>→</b> 🖾                        |          |
| Nom Salarié Nom salarié                       |                       | Répertoire des AER D:\[                  | DSN\                    |                              |              | Q            | 1                                 |          |
| 0                                             | 01                    | 0                                        | C (                     |                              | 0            | 0            |                                   | •        |
| N° Etablissement                              | Siren/Siret           | Nature                                   | ▼ Туре                  | déclarée                     | Fraction     | Date dépôt   | PDF Synthese et<br>Comptes-rendus | Prénom > |
|                                               | J                     | 08 SADV taux PAS                         | 01 Normale              | 05/2025                      | 11           | 21/05/2025   | Acceptée CN                       |          |
| 2                                             |                       | 08 SADV taux PAS                         | 01 Normale              | 05/2025                      | 11           | 21/05/2025   | Acceptée CN                       |          |
| 3                                             |                       | 08 SADV taux PAS                         | 01 Normale              | 05/2025                      | 11           | 21/05/2025   | Acceptée CN                       |          |

Cette case à cocher permet de ne pas afficher les taux PAS déjà récupérés.

Pour récupérer les taux PAS mis à disposition par la DGFIP, cliquez sur le bouton

Lorsqu'un taux PAS est disponible, le symbole 🧐 apparaît dans la colonne « **PDF** ».

| WD Gestion S                    | Suivi DSN       |                 |                  |                 |                                |                 |                     |               |                 |     |                                    | - |               | ×            |
|---------------------------------|-----------------|-----------------|------------------|-----------------|--------------------------------|-----------------|---------------------|---------------|-----------------|-----|------------------------------------|---|---------------|--------------|
| +†+<br>Paramètres<br>dépôts DSN | O<br>Rechercher | G<br>Actualiser | Sélectionner I   | RAZ Sélection   | O<br>Récupérer<br>les taux PAS | Vision du suivi | Taux PAS            |               |                 |     |                                    |   | Ŧ             | (X)<br>ermer |
| Date début                      | période 01      | /03/2025 31     | Date fin périod  | e 14/03/2025 31 | Type DSN                       | Uniquement le   | s DSN dépo 🔻        | Tous les d    | comptes-rendus  |     | •                                  |   |               |              |
| Raison Soci                     | iale Raiso      | n sociale.      |                  | Siren/Siret     | Sirer                          | n/Siret         |                     | 08 SADV       | taux PAS        |     | •                                  |   |               |              |
| Nom Salarie                     | é Nom           | salarié         |                  | Répertoire d    | les AER D:\D                   | SN\             |                     |               | Q               |     |                                    |   |               |              |
| ° 0<br>№                        | Etablis         | sement          | °<br>Siren/Siret | ¢<br>Na         | ature                          | ▼ Type          | Période<br>déclarée | ©<br>Fraction | 0<br>Date dépôt | C C | :<br>Synthèse et<br>Comptes-rendus | 0 | Nom<br>Prénom | >            |
| 1                               |                 |                 | 1 -              | - 08 SADV tau   | x PAS                          | 01 Normale      | 03/2025             | 11            | 13/03/2025      |     | Acceptée CN                        |   | 100           |              |
| 2                               | 1.2.2.2         | 2.350           | N-9013-7         | 08 SADV tau     | x PAS                          | 01 Normale      | 03/2025             | 11            | 13/03/2025      | 0   | Acceptée CN                        |   |               |              |
|                                 |                 |                 |                  |                 |                                |                 |                     |               |                 |     |                                    |   |               |              |

La sélection des salariés peut se faire de plusieurs façons :

✓ La table est une table multi-sélection, comme dans de nombreuses applications Windows. Vous pouvez donc utiliser les touches MAJ, CTRL, et les flèches basse et ensuite cliquer sur le bouton

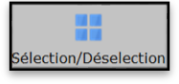

le symbole dans la case de la première colonne de la table ^pour chaque salarié sélectionné.

✓ Si vous voulez prendre en compte tous les salariés présents dans la table, cliquer sur le bouton

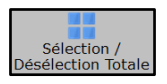

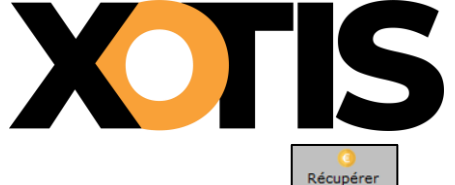

Signalement Amorçage des Données Variables – Taux PAS

Cliquez sur le bouton Récupérer pour lancer la récupération.

Si tout s'est correctement passé, vous aurez le message « **Les taux PAS de vos salariés ont été mis à jour** ». Ce message indiquera le nombre de salariés traités.

Le symbole -

passe au vert, signalant la bonne récupération des informations.

| Gestion Suivi DSN                      |                 |                    |                                        |                      |                                |                |               |                       | - 0 :          |
|----------------------------------------|-----------------|--------------------|----------------------------------------|----------------------|--------------------------------|----------------|---------------|-----------------------|----------------|
| +†↓<br>Paramètres<br>dépôts DSN Recher | cher Actualiser | Sélection/Déselect | Sélection /<br>tion Désélection Totale | R<br>Suppression let | o<br>écupérer<br>s taux PAS Vi | ision du suivi | Taux PAS      |                       | Ferm           |
| Date début période                     | 26/05/2025 31   | Date fin période   | 18/06/2025 31 Type E                   | SN Uniquement        | les DSN dépo 🔻                 | Tous les c     | omptes-rendus | •                     |                |
| Raison Sociale                         | aison sociale.  |                    | Siren/Siret                            | Siren/Siret          |                                | 08 SADV        | aux PAS       | -                     |                |
| Nom Salarié                            | lom salarié     |                    | Répertoire des AER                     | D:\DSN\              |                                |                | Q             |                       |                |
| 0                                      |                 | 0                  | 6                                      | 0                    | °                              | o 0            |               | Non                   | °              |
| N° Eta                                 | blissement      | Siren/Siret        | Nature                                 | <b>т</b> Туре        | déclarée                       | Fraction       | Date dépôt    | déposée PDF<br>en M2M | Comptes-rendus |
| ☑ 1 E                                  |                 | -                  | 08 SADV taux PAS                       | 01 Normale           | 05/2025                        | 11             | 26/05/2025    | ۲                     | Acceptée CN    |
| 21                                     |                 |                    | 08 SADV taux PAS                       | 01 Normale           | 05/2025                        | 11             | 26/05/2025    | 0                     | Acceptée CN    |
| ✓ 3                                    |                 | · · · · · ·        | 08 SADV taux PAS                       | 01 Normale           | 05/2025                        | 11             | 26/05/2025    | 0                     | Acceptée CN    |

Si un ou plusieurs taux PAS ont déjà été remontés dans Studio, vous aurez le message « **Aucun nouveau taux PAS n'a été trouvé !** ».